## How do I add meals to my completed registration?

- 1. Login to your account.
- Meals are options to conference session. Therefore, you must have a current reservation in one of the categories below before you can add meals:
  - a. 2012 .. First Time Group or Camp (2 to 5 attendees)
  - b. 2012 .ACA Member (3 10 attendees)
  - c. 2012 .Non-Member (3 to 5 attendees)
  - d. 2012 First Time Individual
  - e. 2012 Individual Registration
  - f. 2012 Steering Committee
  - g. 2012 Student (not affiliated with a camp)
- 3. In the "Current Reservations" block click the <u>View</u> link (see the image below for location).

| O americ<br>associa<br>Mid States                                                                                                    | an<br>Ne<br>March 11                                                           | earn Together, Gr                                                                                                    | er, Grow Together<br>MID STATES<br>CLUIPING CONFERENCE<br>sant Run Resort in St. Charles, Illinois |                                             |                                                         |  |
|----------------------------------------------------------------------------------------------------|--------------------------------------------------------------------------------|----------------------------------------------------------------------------------------------------|----------------------------------------------------------------------------------------------------|---------------------------------------------|---------------------------------------------------------|--|
| My Account >>                                                                                                    | Reservations >>                                                                | i Make a payment                                                                                                    | >> 🯹                                                                                               | Contact                                     | us >>                                                   |  |
|                                                                                                    |                                                                                |                                                                                                    |                                                                                                    |                                             |                                                         |  |
| Account Detail                                                                                                    |                                                                                |                                                                                                    |                                                                                                    |                                             | Log Ou                                                  |  |
| Account Detail                                                                                                    |                                                                                |                                                                                                    | Print                                                                                              | <u>Statement</u>                            | Log Ou<br>View Finances                                 |  |
| Account Detail<br>Account #: 291971<br>Primary Contact                                                                                                    |                                                                                | Account Balance: \$35.00     Current Reservations                                                                                         | Print                                                                                              | Statement<br><u>Make Ne</u> v               | Loq Ou<br><u>View Finances</u><br>w Reservations        |  |
| Account Detail<br>Account #. 291971<br>Primary Contact<br>Stacie L. Simpson<br>1302 Wilmot Rd, Apt 101<br>Twin Lakes, WI 53181<br>Stacie.L. Simpson@gmail.com | Home Phone:<br>Day Phone:<br>Cell / Beer (715) 937-0415<br>Fax:                | Account Balance: \$35.00     Current Reservations     Session     Individual Registration     Simpson, Stacle *                           | Print<br>Begin Date<br>3/11/2010                                                                   | Statement<br>Make Nev<br>Balance<br>\$35.00 | Log OL<br><u>View Finances</u><br>w Reservations        |  |
| Account Detail<br>Account #: 291971<br>Primary Contact<br>Stacie L. Simpson<br>1302 Wilmot Rd, Apt 101<br>Twin Lakes, WI 53181<br>Stacie.L. Simpson@gmail.com | Home Phone:<br>Day Phone:<br>Cell / Beeper <mark>(715) 937-0415</mark><br>Fax. | Account Balance: \$35.00     Current Reservations     Session     Individual Registration     Simpson, Stacle *     Previous Reservations | Print<br>Begin Date<br>3/11/2010                                                                   | Statement<br>Make Nev<br>Balance<br>\$35.00 | Log OL<br>View Finances<br>w Reservations<br>View Print |  |

4. Then click the **<u>Edit</u>** link on the next page (See below).

| Reservation Information         Session:       Individual Registration<br>(3/11/2010 - 3/13/2010)         Attendees:       Stacie L Simpson<br>Edit Participants         Made On:       2/15/2010 9:12:40 PM<br>Cancel this reservation         Reservation Items       Image: Contemportance of the second of the second of                                                                                                    |                              | leservation Deta        | il       |        |         |   |         |                 |               |
|----------------------------------------------------------------------------------------------------|------------------------------|-------------------------|----------|--------|---------|---|---------|-----------------|---------------|
| Session: Individual Registration<br>(3/11/2010 - 3/13/2010)<br>Attendees: Stacie L Simpson<br>Edit Participants<br>Made On: 2/15/2010 9:12:40 PM<br>Cancel this reservation<br>Reservation Items<br>Item Cost<br>Basic Fee \$ 100.00<br>Options Edit \$ 35.00<br>Meal Tickets (Friday Community \$15.00<br>Dinner)<br>Meal Tickets (Saturday Box \$5.00<br>Lunch)<br>Meal Tickets (Thursday Welcome \$15.00<br>Dinner Buffet)<br>Discounts \$ -100.00<br>Special Discount (Approved) \$100.00<br>Special Discount (Approved) \$100.00                                                                                                    | Reservation                  | Information             |          |        |         | + | Accou   | nt Balance:     | <u>View F</u> |
| (3/11/2010 - 3/13/2010)   Attendees:   Stacie L. Simpson   Edit Participants   Made On:   2/15/2010 9:12:40 PM   Cancel this reservation     Item   Cost   Basic Fee   \$ 100.00   Options   Edit   \$ 35.00   Meal Tickets (Friday Community \$15.00   Dinner)   Meal Tickets (Saturday Box \$5.00   Lunch)   Meal Tickets (Thursday Welcome \$15.00   Dinner Suffet)   Discounts   \$ -100.00   Special Discount (Approved) \$100.00   None found   None found   None found   Confirmation   None found   Confirmation                                                                                                    | Session:                     | Individual Registra     | ation    |        |         |   | Tasks   |                 |               |
| Auteridades. Stacke L. Simpson   Edit Participants   Made On:   2/15/2010 9:12:40 PM   Cancel this reservation     Reservation Items   Item   Cost   Basic Fee   \$ 100.00   Options Edit   \$ 35.00   Meal Tickets (Friday Community \$15.00   Dinner)   Meal Tickets (Saturday Box \$5.00   Lunch)   Meal Tickets (Saturday Welcome \$15.00   Dinner Buffet)   Discounts   Special Discount (Approved) \$100.00                                                                                                    | Others all a second          | (3/11/2010 - 3/13/      | 2010)    |        |         |   | None f  | ound            |               |
| Made On: 2/15/2010 9:12:40 PM<br><u>Cancel this reservation</u><br>None found<br><u>Additional Information</u><br><u>Additional Information</u><br><u>Additional Information</u><br><u>Additional Information</u><br><u>Additional Information</u><br><u>Additional Information</u><br><u>Confirmation</u><br><u>Confirmatio</u> | Attendees:                   | Edit Participants       |          |        |         |   |         |                 |               |
| Cancel this reservation       None found         Reservation Items       ▲ Additional Information         Item       Cost         Basic Fee       \$ 100.00         Options       £dit       \$ 35.00         Meal Tickets (Friday Community \$15.00       \$ 35.00         Dinner)       Meal Tickets (Saturday Box \$5.00         Meal Tickets (Saturday Box \$15.00       \$ -100.00         Dinner Buffet)       \$ -100.00         Special Discount (Approved) \$100.00       \$ 100.00                                                                                                    | Made On:                     | 2/15/2010 9:12:40       | PM       |        |         |   | Comm    | ents            |               |
| Reservation Items       Cost         Item       Cost         Basic Fee       \$ 100.00         Options Edit       \$ 35.00         Meal Tickets (Friday Community \$15.00<br>Dinner)       \$ 35.00         Meal Tickets (Saturday Box \$5.00<br>Lunch)       \$ 5.00         Meal Tickets (Thursday Welcome \$15.00<br>Dinner Buffet)       \$ -100.00         Special Discount (Approved) \$100.00       \$ 50.00         Total Fees; \$ 35.00       \$ 35.00                                                                                                    |                              | Cancel this reservation |          |        |         |   | Nonef   | ound            |               |
| Reservation Items         Item       Cost         Basic Fee       \$ 100.00         Options Edit       \$ 35.00         Meal Tickets (Friday Community \$15.00       \$ 35.00         Dinner)       Meal Tickets (Saturday Box \$5.00         Meal Tickets (Saturday Box \$5.00       \$ -100.00         Dinner Buffet)       \$ -100.00         Discounts       \$ -100.00         Special Discount (Approved) \$100.00       \$ 50.00                                                                                                    |                              |                         |          |        |         | ÷ | Additio | nal Information |               |
| Basic Fee\$ 100.00<br>Options Edit\$ 35.00<br>Meal Tickets (Friday Community \$15.00<br>Dinner)<br>Meal Tickets (Saturday Box \$5.00<br>Lunch)<br>Meal Tickets (Thursday Welcome \$15.00<br>Dinner Buffet)<br>Discounts\$ -100.00<br>Special Discount (Approved) \$100.00<br>Total Fees: \$ 35.00                                                                                                    | Reservation                  | Items                   |          |        |         | + | Confirm | nation          |               |
| Options     Edit     \$ 35.00       Meal Tickets (Friday Community     \$15.00       Dinner)     Meal Tickets (Saturday Box     \$5.00       Lunch)     \$ 150.00       Dinner Buffet)     \$ -100.00       Discounts     \$ -100.00       Special Discount (Approved)     \$100.00       Total Fees:     \$ 35.00                                                                                                    | Item                         |                         |          | Co:    | st      |   |         |                 |               |
| Options     Edit     \$ 35.00       Meal Tickets (Fiday Community<br>Dinner)     \$15.00     \$       Meal Tickets (Saturday Box<br>Lunch)     \$5.00     \$       Meal Tickets (Saturday Box<br>Lunch)     \$15.00     \$       Dinner Buffet)     \$15.00     \$       Discounts     \$     -100.00       Special Discount (Approved)     \$100.00       Total Fees:     \$     35.00                                                                                                    | Dasic ree                    |                         |          | Ф<br>Ф | 100.00  |   |         |                 |               |
| Meal Tickets (Friday Community     \$15.00       Dinner)     Meal Tickets (Saturday Box     \$5.00       Lunch)     \$15.00       Meal Tickets (Thursday Welcome     \$15.00       Dinner Buffet)     \$15.00       Discounts     \$ -100.00       Special Discount (Approved)     \$100.00       Total Fees:     \$ 35.00                                                                                                    | Options <u>Edit</u>          |                         |          | Þ      | 35.00   |   |         |                 |               |
| Meal Tickets (Saturday Box<br>Lunch)     \$5.00       Meal Tickets (Thursday Welcome<br>Dinner Buffet)     \$15.00       Discounts     \$ -100.00       Special Discount (Approved)     \$100.00       Total Fees: \$ 35.00                                                                                                    | Dinner)                      | (Friday Community       | \$15.00  |        |         |   |         |                 |               |
| Meal Tickets (Thursday Welcome \$15.00<br>Dinner Buffet)<br>Discounts \$ -100.00<br>Special Discount (Approved) \$100.00<br>Total Fees: \$ 35.00                                                                                                    | Meal Tickets<br>Lunch)       | (Saturday Box           | \$5.00   |        |         |   |         |                 |               |
| Discounts \$ -100.00<br>Special Discount (Approved) \$100.00<br>Total Fees: \$ 35.00                                                                                                    | Meal Tickets<br>Dinner Buffe | (Thursday Welcome<br>t) | \$15.00  |        |         |   |         |                 |               |
| Special Discount (Approved) \$100.00<br>Total Fees: \$ 35.00                                                                                                    | Discounts                    |                         |          | \$     | -100.00 |   |         |                 |               |
| Total Fees: \$ 35.00                                                                                                    | Special Disc                 | ount (Approved)         | \$100.00 |        |         |   |         |                 |               |
|                                                                                                    |                              | Tof                     | al Fees  | \$     | 35.00   |   |         |                 |               |

5. The Meal Option screen will appear (See below).

| ) <u>)</u> //<br> | Learn Together, Grow Together<br>Anne Association<br>Mid States<br>March 11 - 13, 2010 — Pheasant Run Resort in St. Charles, Illinois |                                              |             |           |  |  |  |  |
|-------------------|----------------------------------------------------------------------------------------------------|----------------------------------------------|-------------|-----------|--|--|--|--|
| Si My Acco        | unt >>                                                                                                    | Reservations >> 🤯 Make a payment >>          | Conta       | act us >> |  |  |  |  |
| Edit Session      | Options                                                                                                    |                                              |             | Log Out   |  |  |  |  |
| Select            | Category                                                                                                    | OptionName                                   | Description | Cost      |  |  |  |  |
| 🗹 Qty. 1          | Meal Tickets                                                                                                    | Friday Community Dinner                      |             | \$15.00   |  |  |  |  |
| 🗹 Qty. 1          | Meal Tickets                                                                                                    | Saturday Box Lunch                           |             | \$5.00    |  |  |  |  |
| 🗹 Qty. 1          | Meal Tickets                                                                                                    | Thursday Welcome Dinner Buffet               |             | \$15.00   |  |  |  |  |
|                   | Cano                                                                                                    | cel Save Session Options Clear my selections | ]           |           |  |  |  |  |

Select the meals you would like to add then change the quantity for each meal you want to purchase – then use the "Save Session Options" button to complete addition of meals.

- 6. Add all desired meals to one registration.
- 7. The balance due for additional meals will be added to your account balance.
- 8. All pre-purchased meal tickets will be placed in the registration envelope for your group.